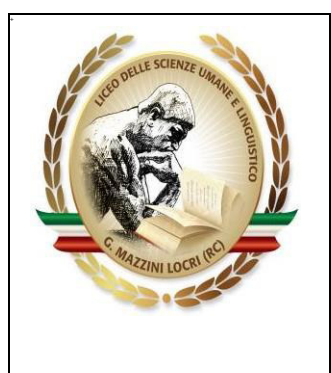

## LICEO DELLE SCIENZE UMANE E LINGUISTICO "G. MAZZINI"LOCRI

(LINGUISTICO - SCIENZE UMANE - SCIENZE UMANE OPZIONE ECONOMICO SOCIALE ) Corso G. Matteotti, 23 (89044) Locri (RC) - TEL. 0964 048008 – 0964048045 -- TEL. 0964 20439

e-mail: rcpm02000l@istruzione.it - pec <u>rcpm02000l@pec.istruzione.it</u> Sito WEB : <u>http://liceimazzinilocri.gov,it</u> - CF 81001910801 Codice Univoco Ufficio: UF2BR8 per Fattura Elettronica

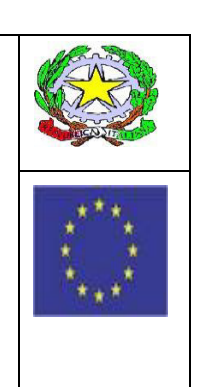

ISTITUTO MAGISTRALE STATALE - "G. MAZZINI"-LOCRI Prot. 0011988 del 18/12/2020 07 (Uscita)

#### A TUTTI I DOCENTI AL SITO WEB

# **COMUNICAZIONE N. 31**

#### OGGETTO: CONVOCAZIONE COLLEGIO DOCENTI.

Il Collegio dei docenti è convocato per **lunedì 21 dicembre 2020 alle ore 15:30**, in modalità videoconferenza sulla nuova piattaforma GoToMeeting al seguente:

Link: https://global.gotomeeting.com/join/293936813

Codice accesso: 293-936-813

(si allega il file PDF con le istruzioni per l'utilizzo dell'applicazione)

per discutere i seguenti punti all' Ordine del Giorno:

- 1. Lettura e approvazione verbale seduta precedente
- 2. Approvazione criteri di ammissione alla classe successiva e agli esami di Stato
- 3. Approvazione PTOF
- 4. Ratifica scrutinio primo trimestre
- 5. Organizzazione attività di recupero delle insufficienze del primo trimestre
- 6. Organizzazione verifiche di recupero delle insufficienze dell'anno scolastico 2019/20
- 7. Integrazione Regolamento DAD
- 8. Comunicazioni del DS

#### Il Dirigente scolastico

Francesco Sacco Firma autografa sostituita a mezzo stampa ai sensi dell'art. 3 comma 2 del D.L. 39/93

#### ACCESSO ALLA RIUNIONE DA PC FISSO O PORTATILE TRAMITE BROWSER

• APRIRE IL BROWSER (*CHROME, MOZILLA, SAFARI, MICROSOFT EDGE*) E COPIARE NELLA BARRA DEGLI INDIRIZZI INTERNET IL LINK RICEVUTO *OPPURE CLICCARE DIRETTAMENTE SULLO STESSO LINK* 

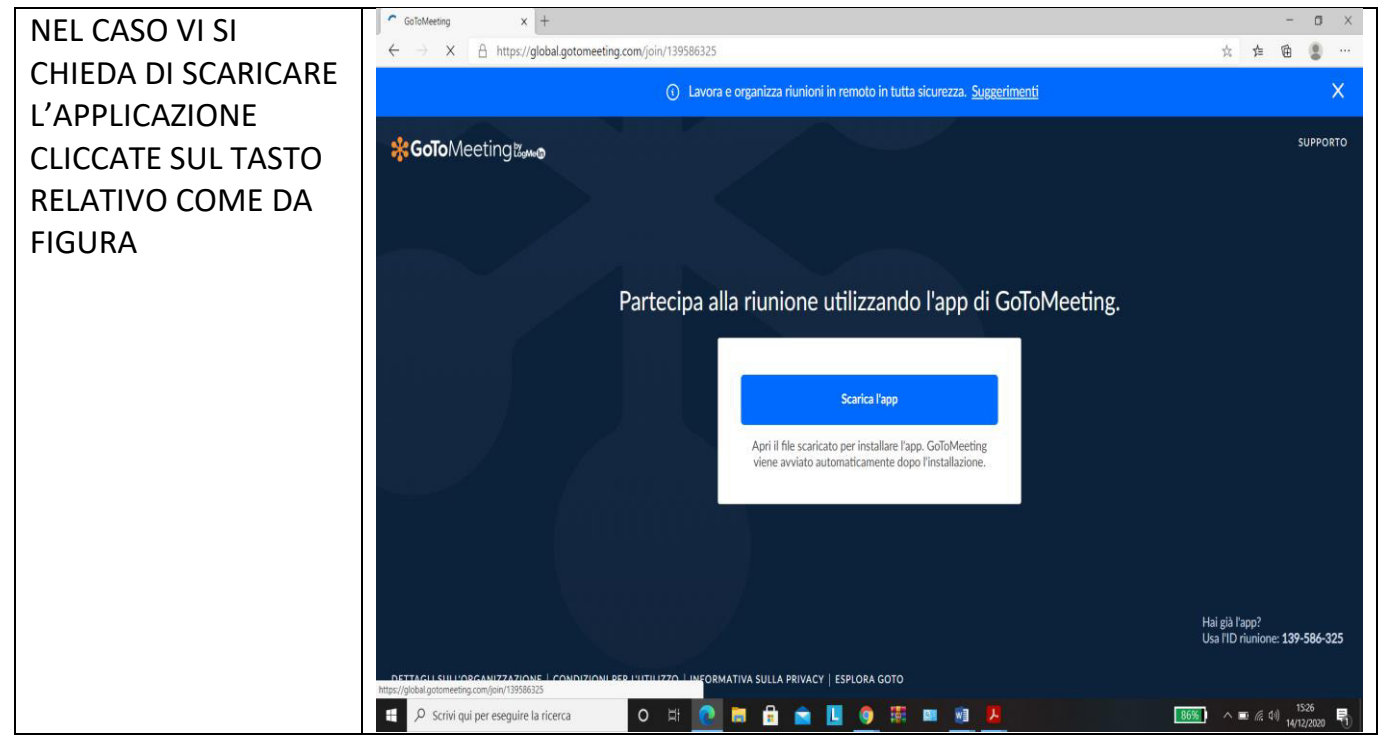

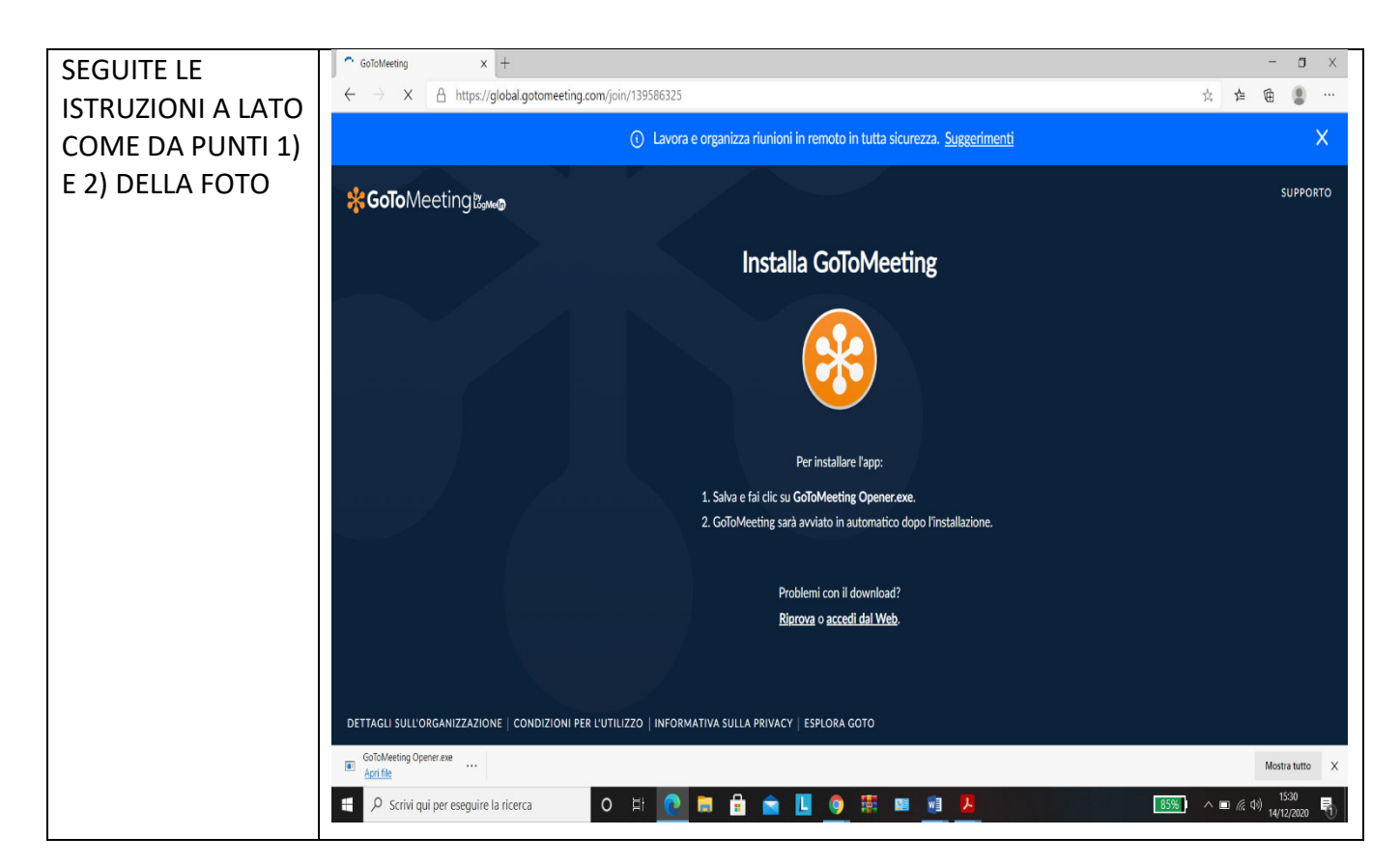

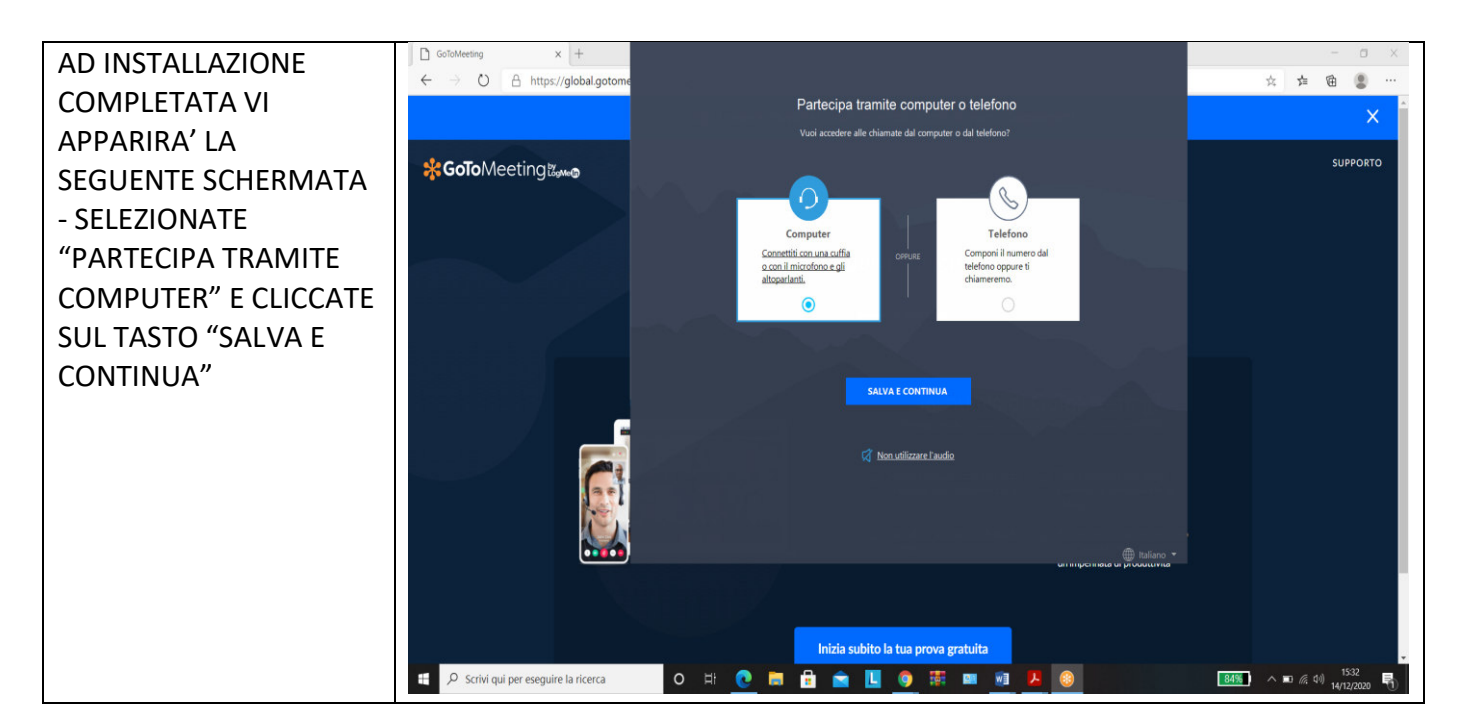

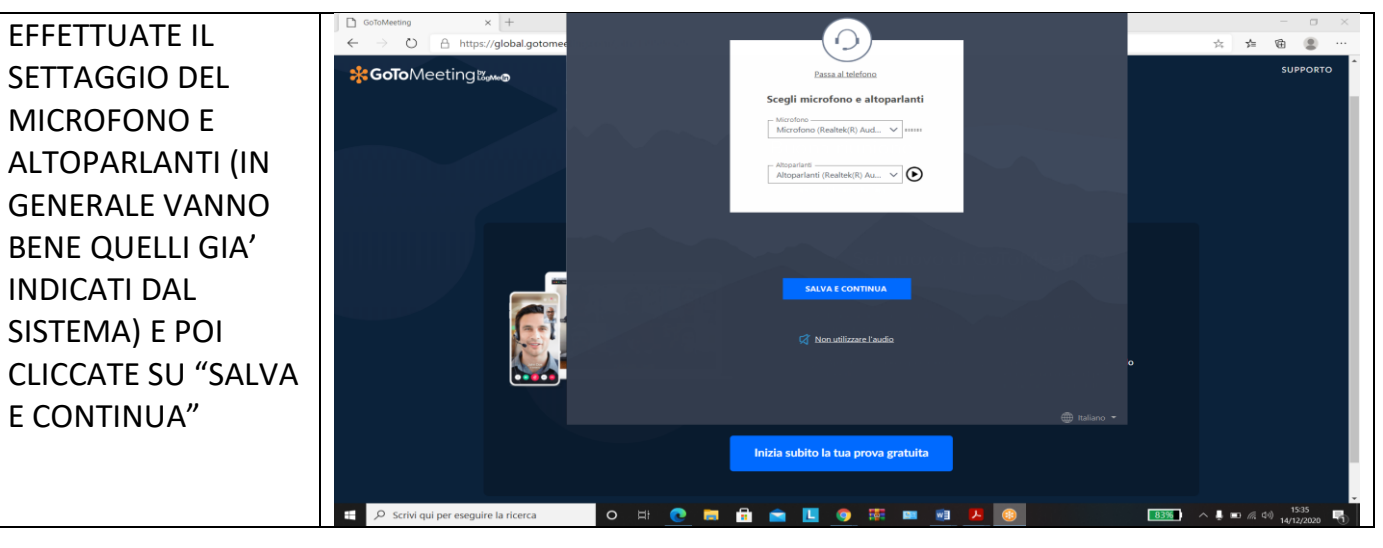

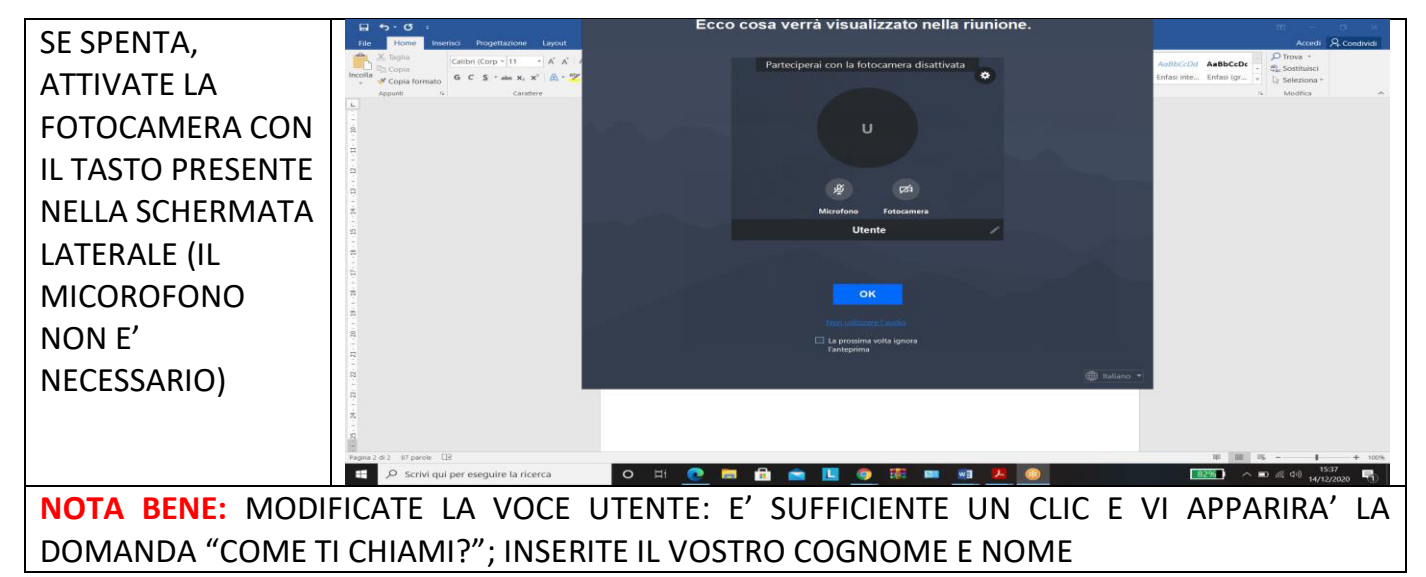

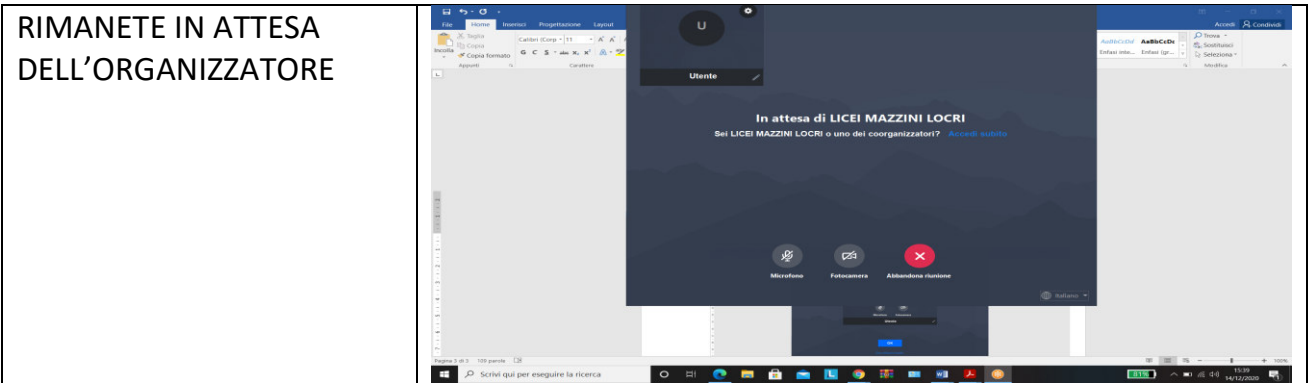

NOTA BENE: NEL CASO NON SIATE RIUSCITI AD INDICARE IL VOSTRO NOMINATIVO NELLE OPERAZIONI PRECEDENTI FATELO ALL'INGRESSO DELLA RIUNIONE SEGUENDO I PASSAGGI SUCCESSIVI

IN ALTO A DESTRA CLICCATE SUL SIMBOLO DELLE PERSONE (ICONA COL NUMERINO ACCANTO) – SI APRIRA' LA SCHERMATA SUCCESSIVA CON L'ELENCO DEI PARTECIPANTI

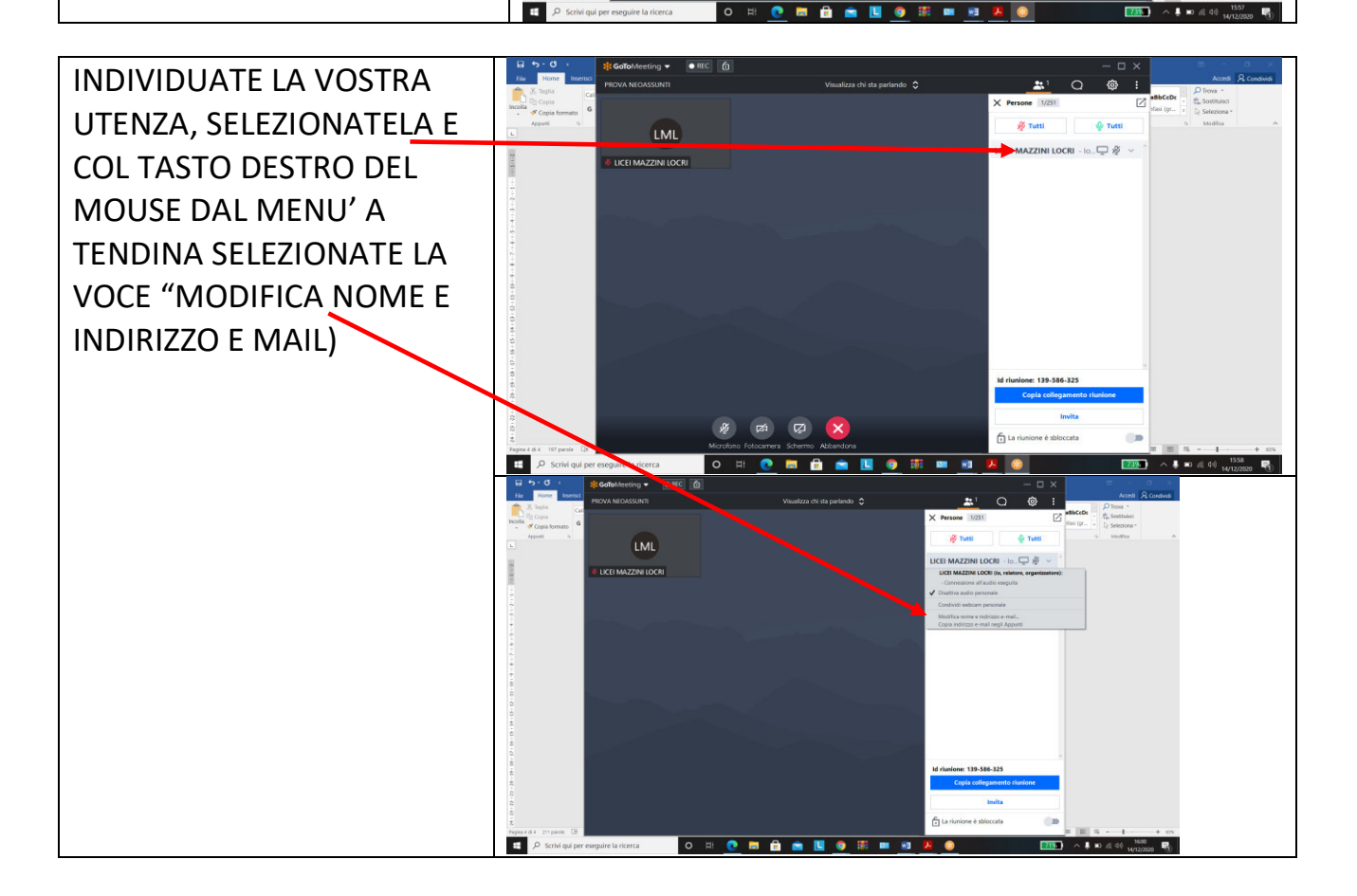

## ACCESSO ALLA RIUNIONE DA DISPOSITIVO MOBILE (ANDROID, IOS ECC...)

## L'APP GoToMeeting può essere scaricata preventivamente o contestualmente all'accesso alla videoconferenza dal vostro AppStore

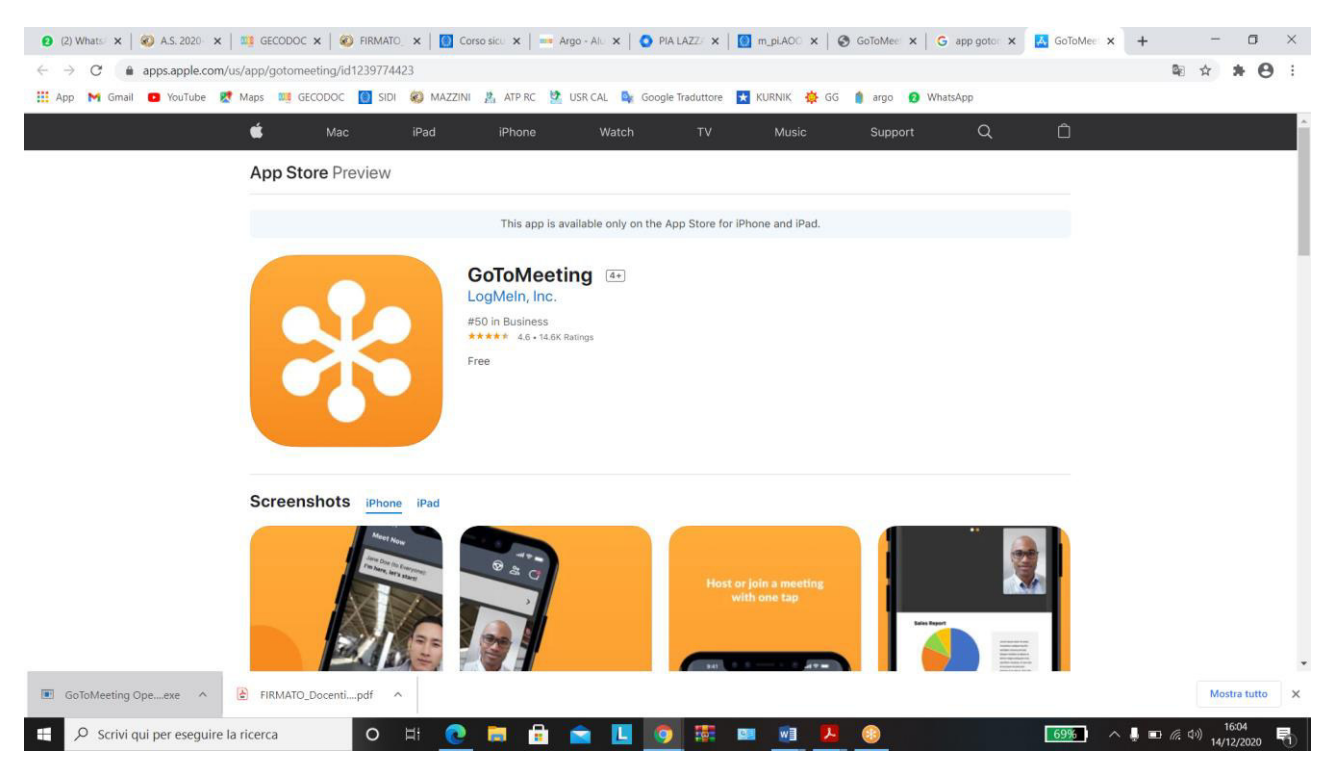

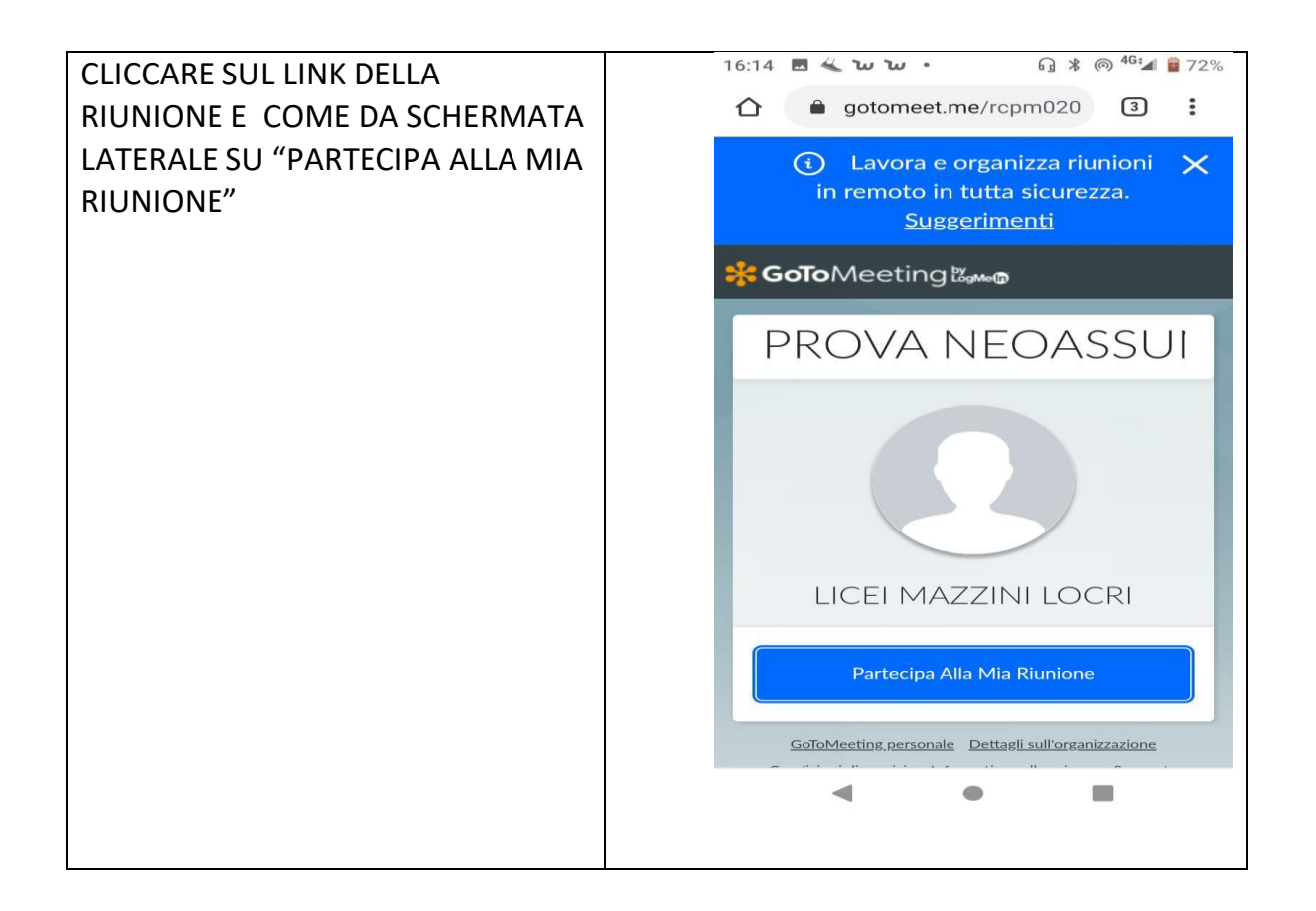

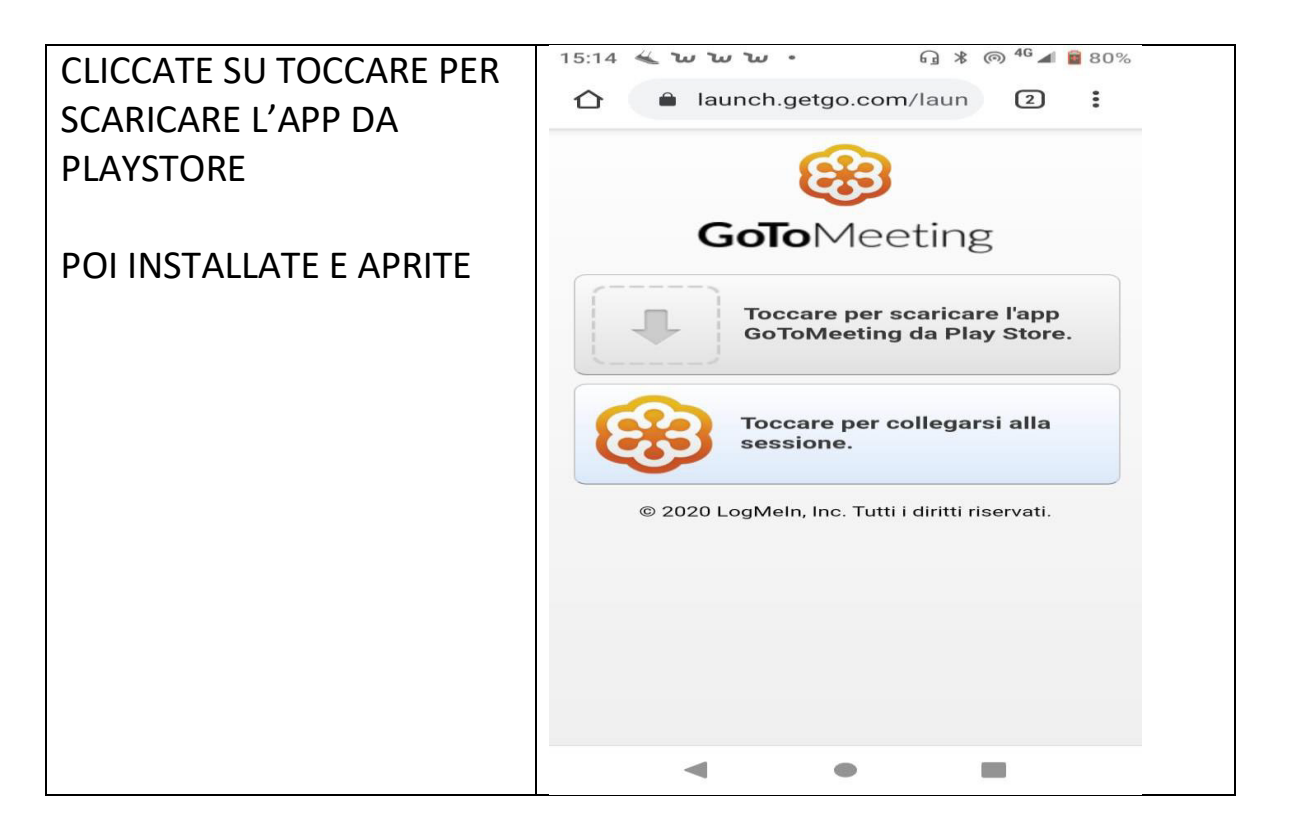

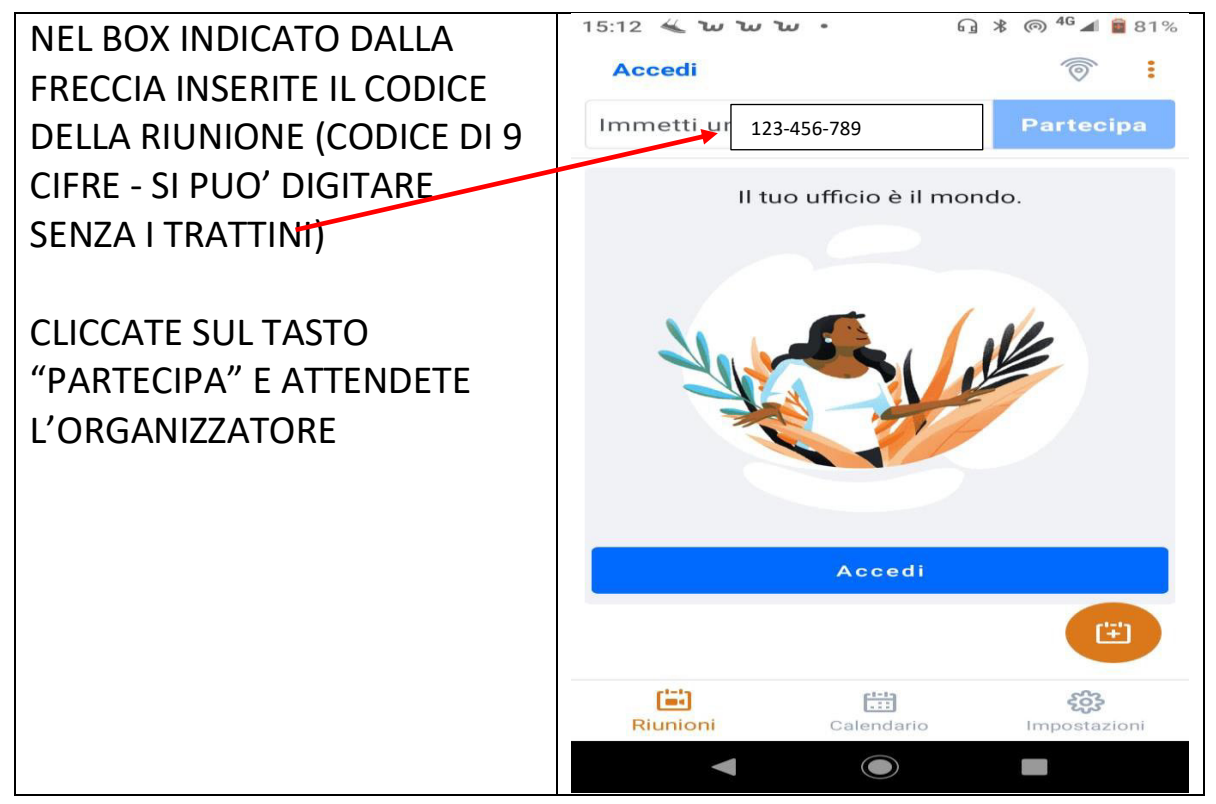

| FORNITE COGNOME E NOME | 15:13 <b>&lt; ພ</b> ພພ • 🎧 * 🎯 <sup>46</sup> 🛋 🛚 81% |
|------------------------|------------------------------------------------------|
|                        | € :                                                  |
|                        | In attesa<br>dell'organizzatore                      |
|                        | Sei l'organizzatore?<br>Avvia la riunione            |
|                        | S Immetti il tuo nome completo                       |
|                        | Immetti l'indirizzo e-mail (facoltativo)             |
|                        | PROVA NEOASSUNTI                                     |
|                        | Organizzatore: LICEI MAZZINI LOCRI                   |
|                        | 1 ID riunione:                                       |
|                        | Opzione audio Audio via Internet 奈                   |
|                        |                                                      |
|                        |                                                      |
|                        |                                                      |

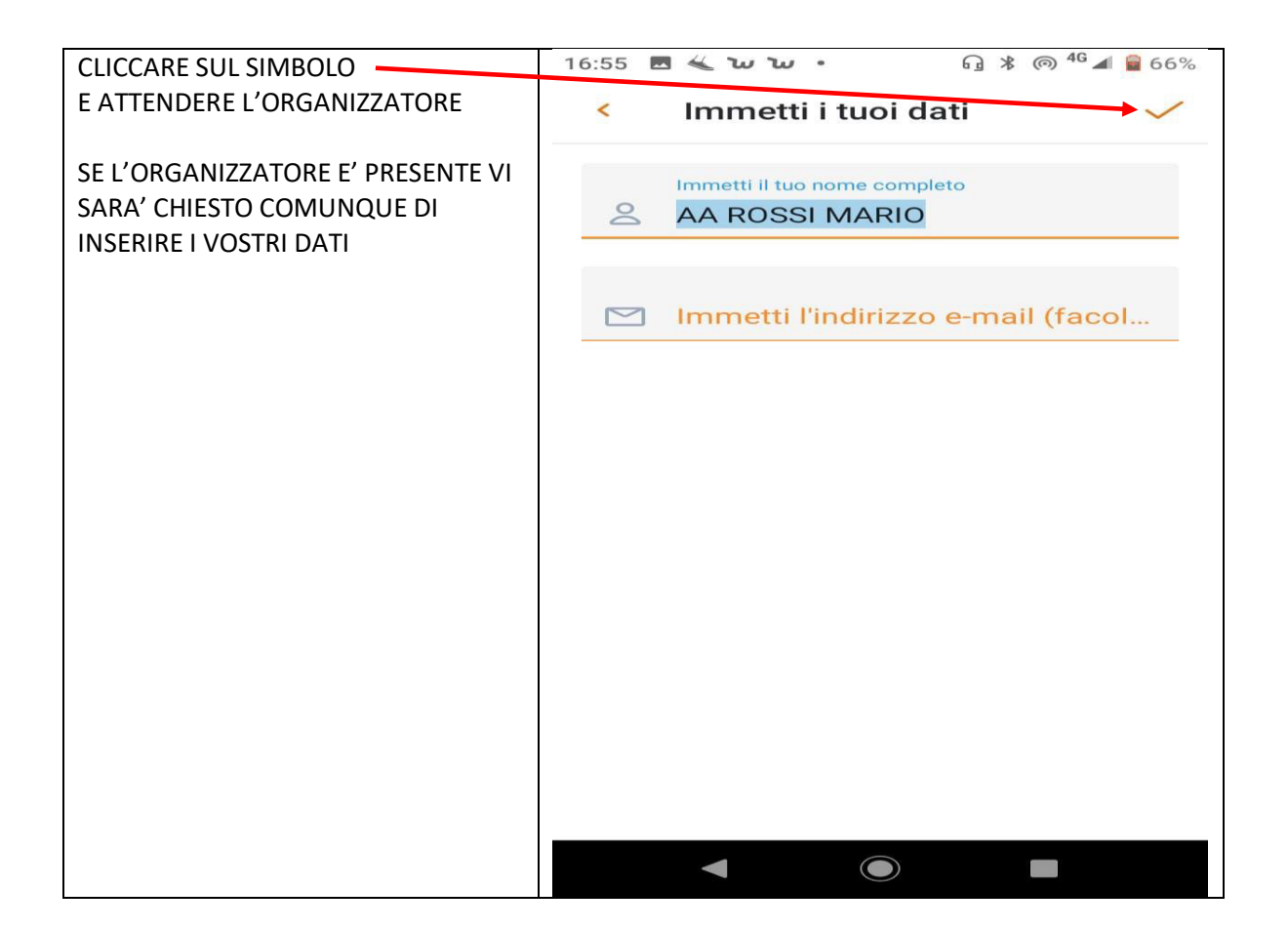